## دليل استخدام بيئة التعلم الافتراضي (موودل آmoodle) للمتدرب

اولاً: بيئات تشغيل نظام موودل

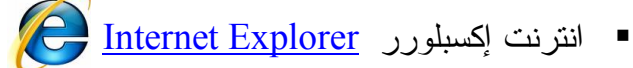

موزیلا وفیرفوکس <u>Mozilla Firefox</u>

الدخول مباشرة للموقع اكتب العنوان الآتي : <u>www.niet.ps</u> ثم اضغط الدخول مباشر قلموقع اكتب العنوان للدخول بشكل مباشر للصفحة التالية.

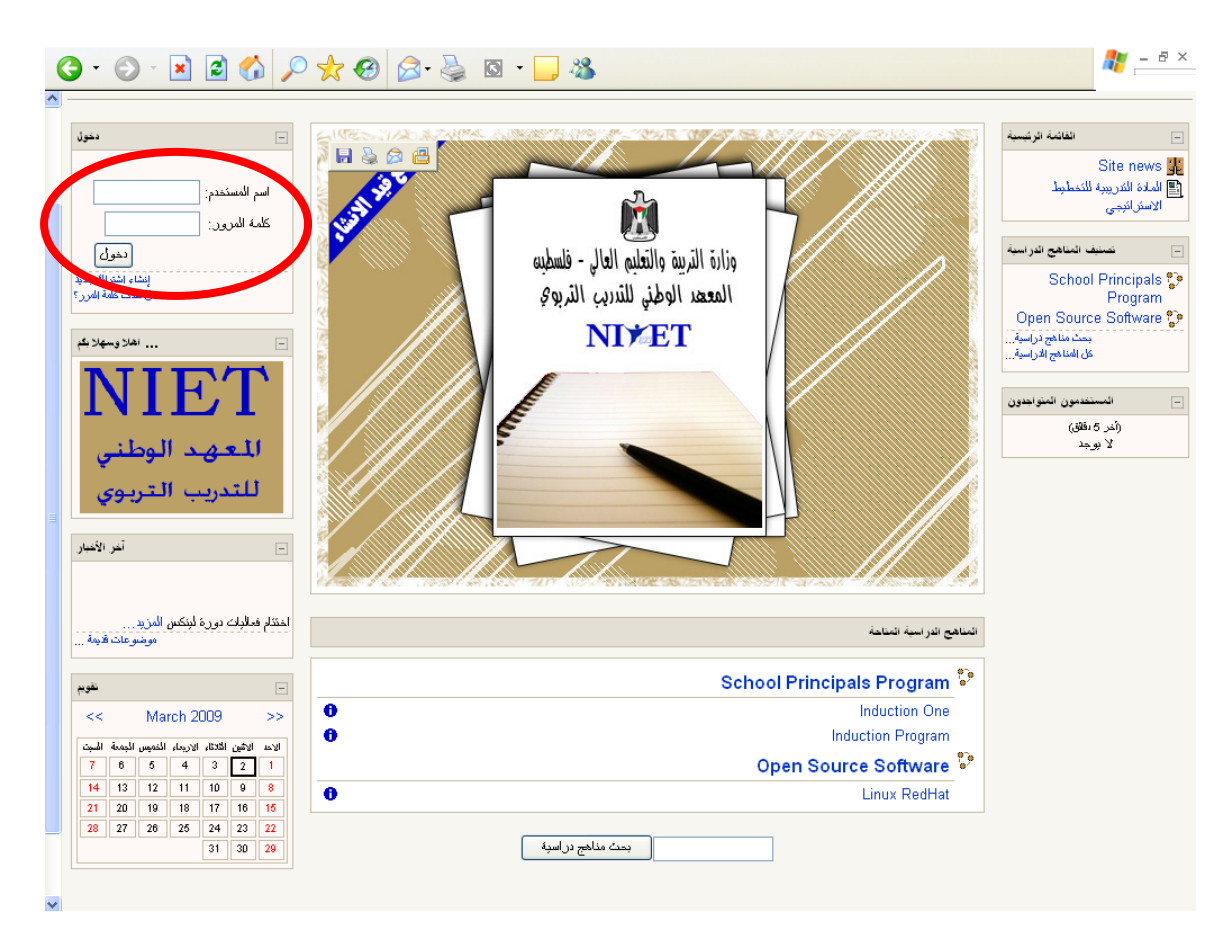

## ثانيا: التسجيل والدخول للمساق:

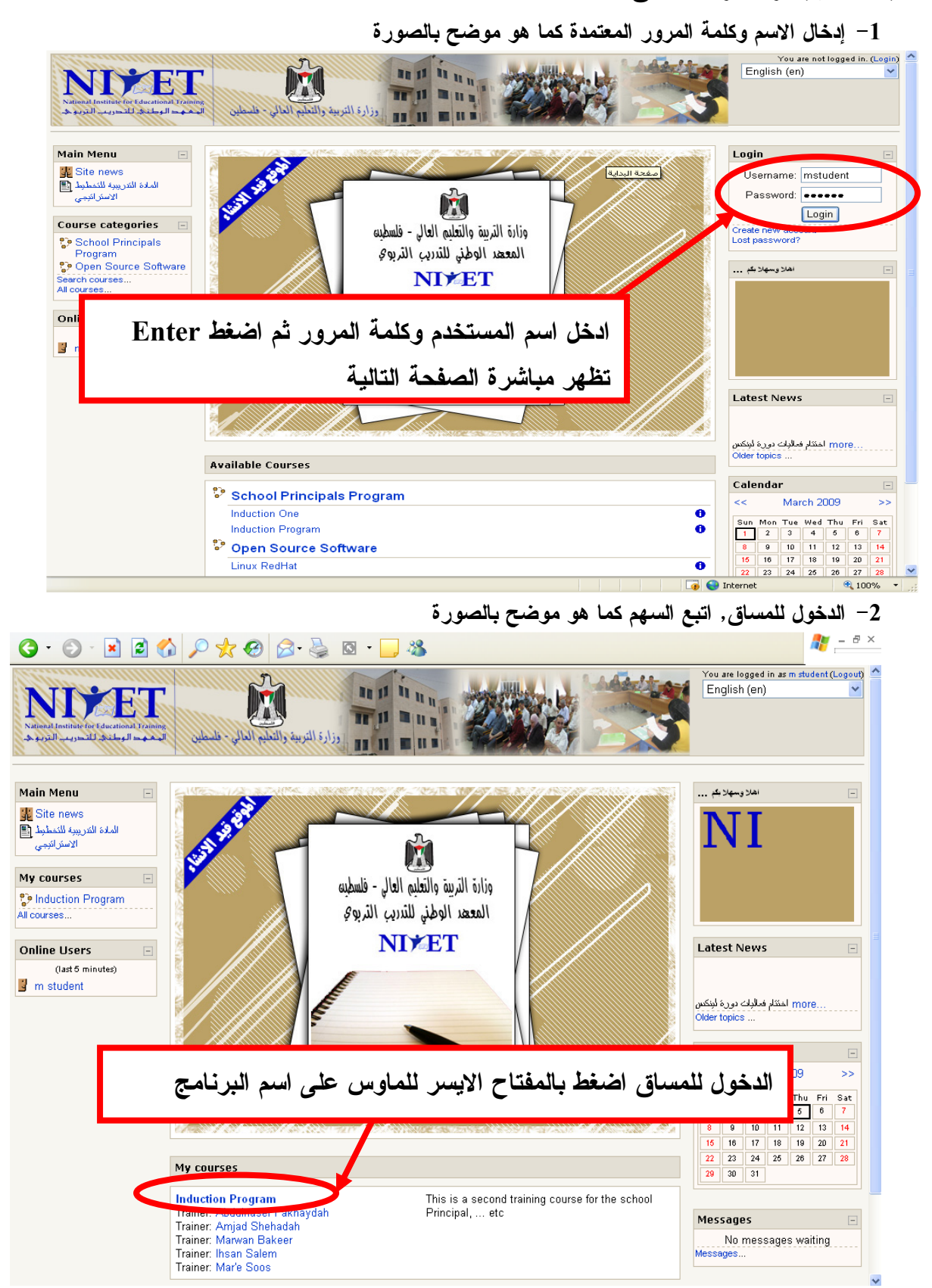

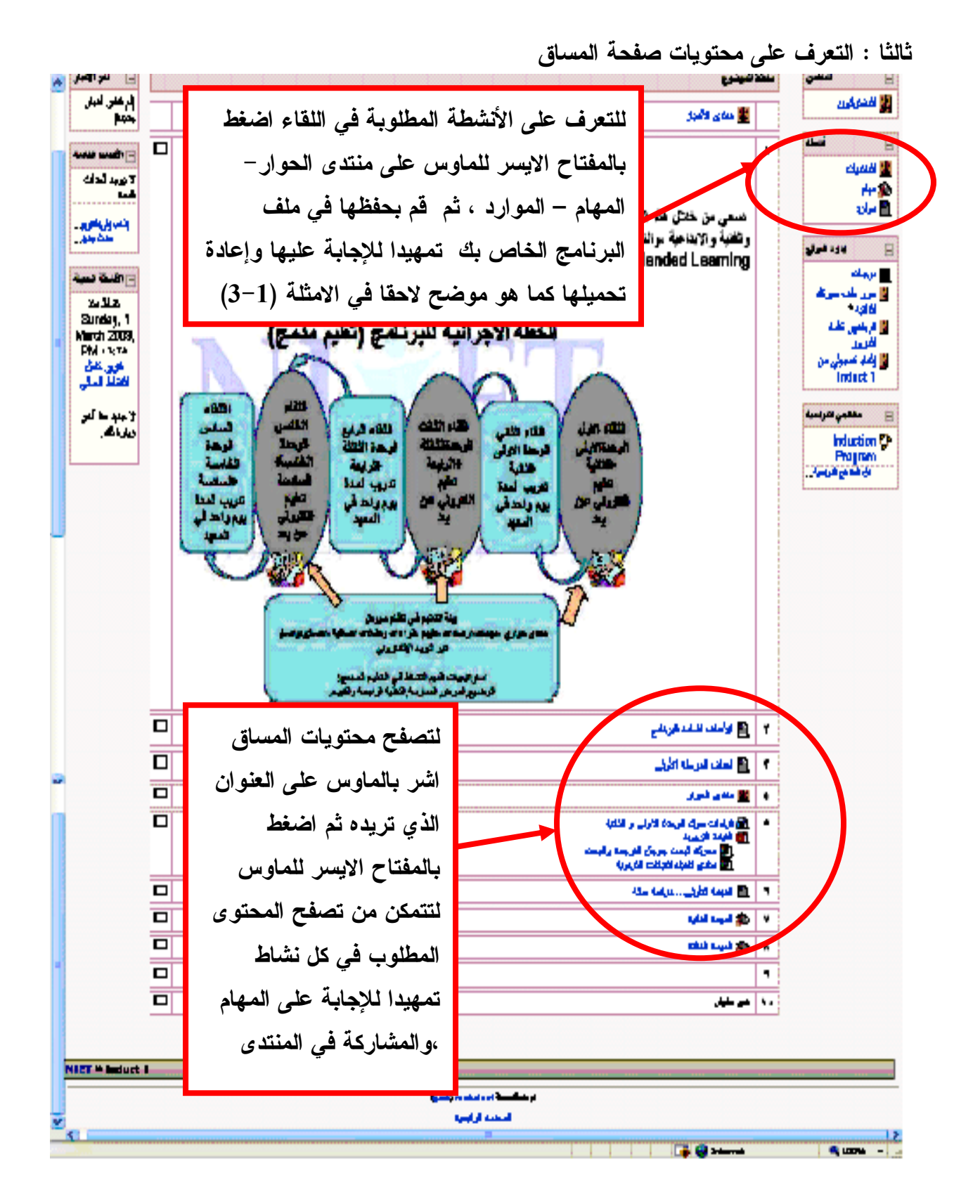

مثال(1) :للتعرف على محتويات اللقاء ،لنأخذ مثال <u>الأهداف العامة</u> للبرنامج أشر بالماوس على الأهداف العامة للبرنامج كما هو موضح بالصورة ثم اضغط بالمفتاح الايسر للماوس فتظهر الصفحة التالية :

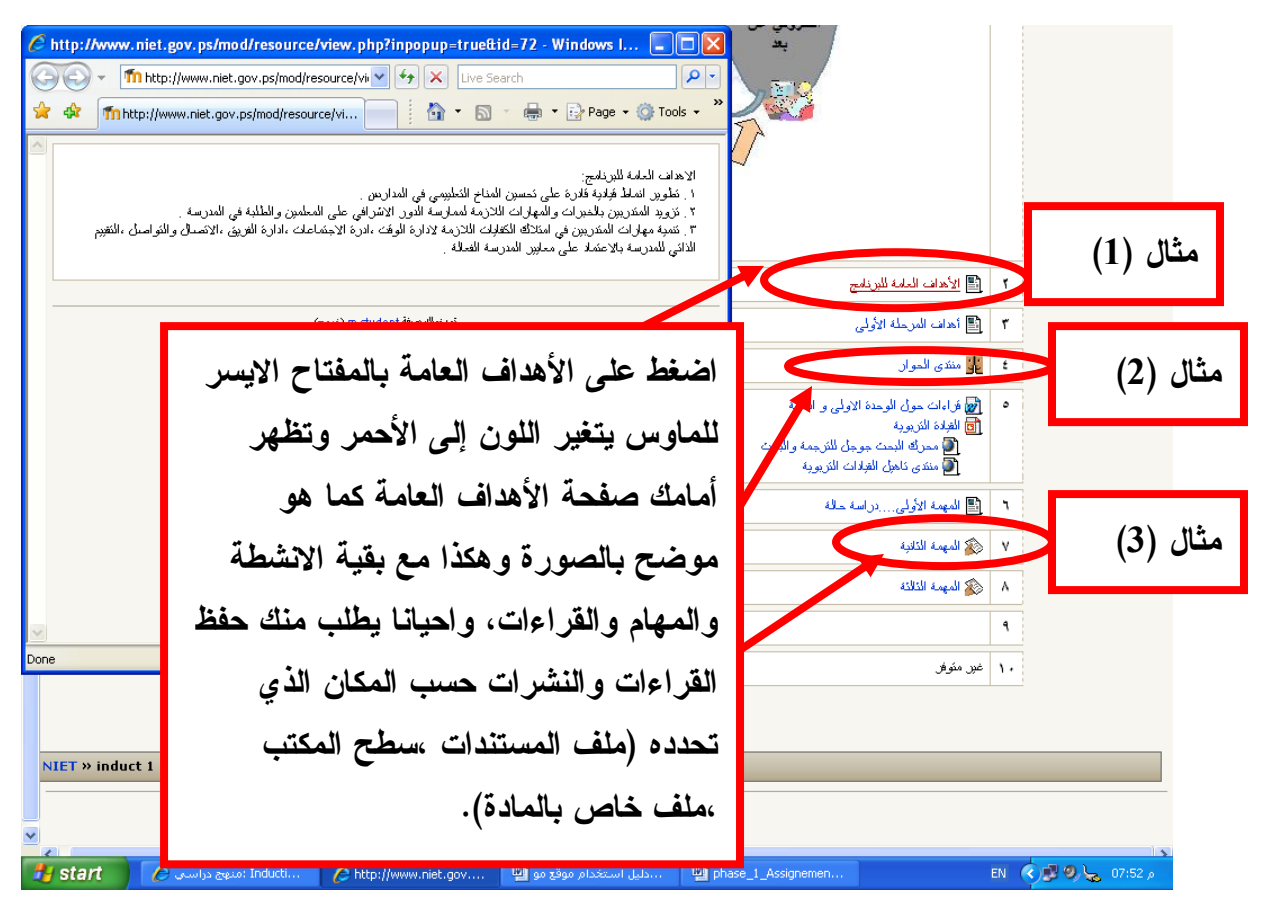

مثّال(2):للدخول الى منتدى الحوار والتعرف على المهام المطلوبة للرد عليها ، اضغط بالماوس على منتدى الحوار كما موضح في الصورة السابقة (مثال 2)، فتظهر أمامك الصفحة التالية اختار السؤال المطلوب وليكن السؤال الاول :

| Microsoft Internet Explorer - منتدى الحوار : Microsoft Internet                                                                                                    |                       |                            | - 7 🛛                                                     |  |
|----------------------------------------------------------------------------------------------------|-----------------------|----------------------------|-----------------------------------------------------------|--|
| File Edit View Fevorites Tools Help 🦧                                                                                                    |                       |                            |                                                           |  |
| Back 🔹 🕥 - 😰 🛃 🏠 🔎 Search 🧙 Favorites 🤣 🔗 - 🌺                                                                                                    | 🖸 -                   | <b>_</b> 🦓                 |                                                           |  |
| dress 🗃 http://www.niet.gov.ps/mod/forum/view.php?id=78                                                                                                    |                       |                            | 🖌 🄁 Go 🛛 Links 🎽                                          |  |
| من المراجع المراجع الم |                       |                            | < النقال إلى                                              |  |
| المنتديات » منتدى الحوار « NIET » induct 1                                                                                                    |                       | البحث في المنتدبات         | 2                                                         |  |
|                                                                                                    |                       | ح مشئرکا                   | (2) الجميع بمكنه الاختبار ليسبع<br>اشترائه في هذا المنتدى |  |
| ددا للنعائن<br>التحديد ال                                                                                                    | ے موضوعا جدہ<br>البیب | أشنة                       |                                                           |  |
| اعر مسرحه<br>Marwan Bakeer                                                                                                    | الردود .              |                            | Example II                                                |  |
| Mon, 16 Feb 2009, 05:47 PM                                                                                                    | U                     | Marwan Bakeer              | السوال الأول                                              |  |
| Marwan Bakeer<br>Mon, 16 Feb 2009, 05:43 PM                                                                                                    | 0                     | Marwan Bakeer 🧕            | السؤال الذاني                                             |  |
|                                                                                                    |                       |                            |                                                           |  |
| المنتديات »» منتدى الحوار NIET » induct 1                                                                                                    |                       | < 🗸                        | < انتقال إلى                                              |  |
|                                                                                                    |                       |                            |                                                           |  |
| (202)<br>                                                                                                    | student «staj elj     | יק נפק                     |                                                           |  |
|                                                                                                    |                       |                            |                                                           |  |
| لم المفتاح الابسير للماه س على منتدى الحواد                                                                                                    | فعط عا                | يشاركة في منتدى الحوار اضر | لله                                                       |  |
|                                                                                                    |                       |                            |                                                           |  |
|                                                                                                    |                       | all that aires theole      | Ita                                                       |  |
|                                                                                                    |                       | موان الأون مستاي السوار    |                                                           |  |
| Done                                                                                                    |                       |                            | Internet                                                  |  |
| Start 🏾 🏹 🛱 💽 🕞 bbbulaes Jula 🕅 🏹 St. St 8 S. with 200 Jula -                                                                                                    | a induct              | 1: 10211 (\$2000           | EN 🔇 🛒 12:55 PM                                           |  |

قم بالرد اما مباشرة بالضغط على (رد)والانتظار لفتح صفحة الرد أو بحفظ السؤال في ملف المادة الخاص بك، والإجابة عليه على ملف Word في وقت لاحق دون تجاوز الفترة المسموح بها من قبل المدرب، ومن ثم تحميله كما هو موضح في الصفحات اللاحقة.

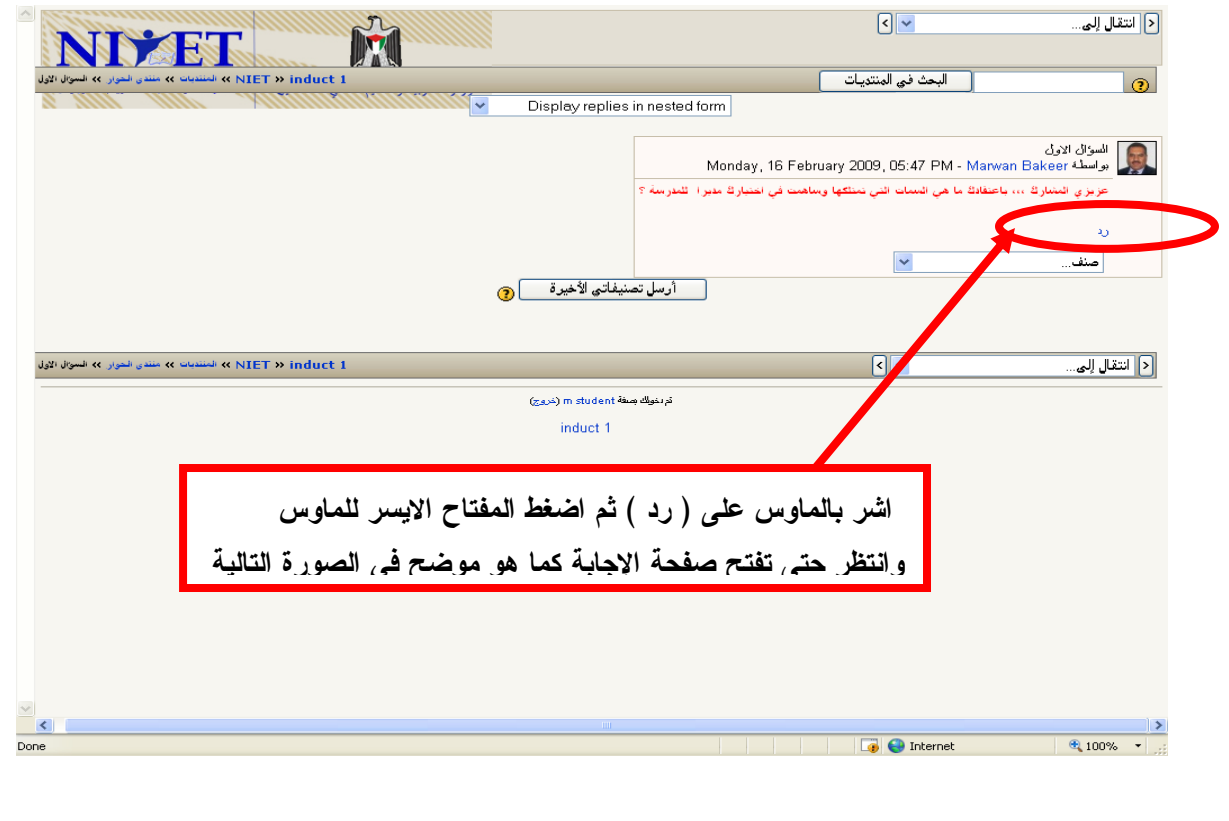

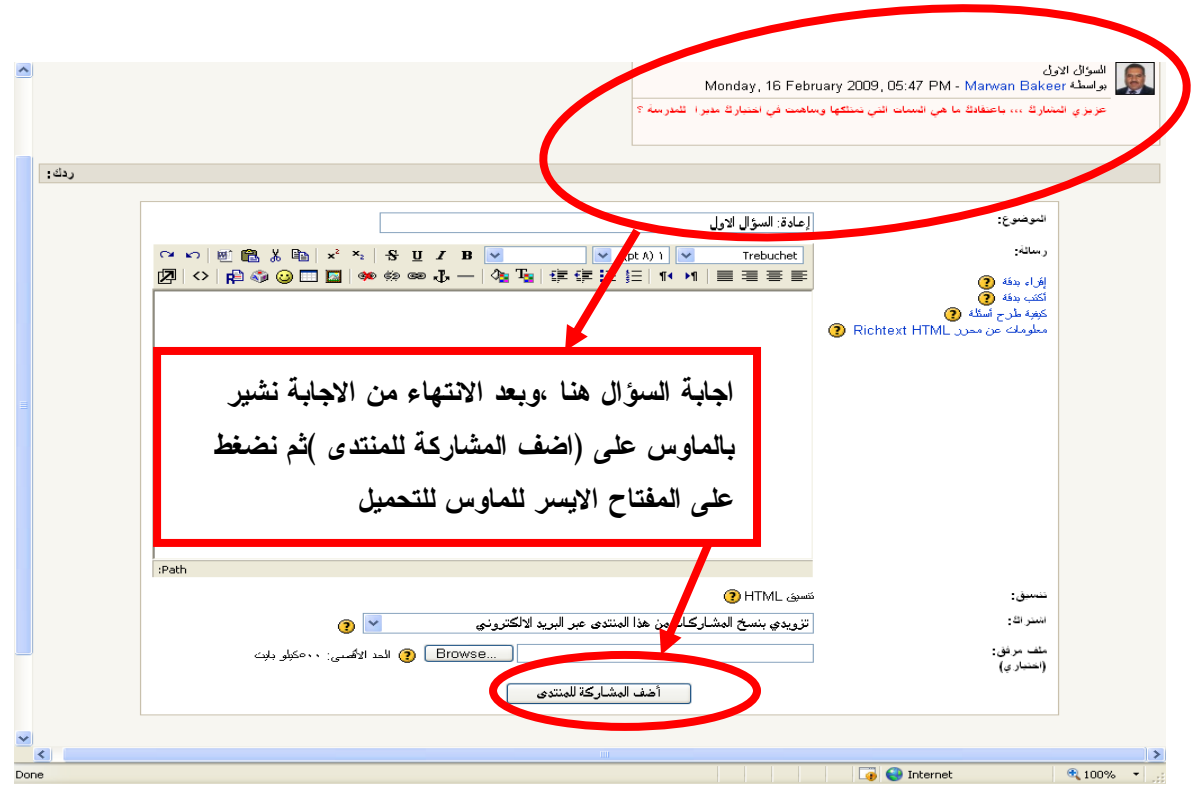

ملاحظة : في حال حفظ السؤال على سطح المكتب، باسم السؤال الاول وتمت الاجابة عليه على ملف word باسم اجابة السؤال الاول وترغب في تحميله لمنتدى الحوار اتبع الخطوات التالية :

- 1- ندخل لمنتدى الحوار حسب الخطوات السابقة .
- 2- ندخل للسوال الاول حسب الخطوات السابقة .
- -3 نضغط (رد) وعندما تفتح صفحة الاجابة نشير بالماوس الى Browse ونضغط على المفتاح الايسر
   -3 لاختيار الملف الذى نرغب بتحميله اجابة السؤال الاول ثم نضغط open

وبعد ذلك نقوم بتحميل الاجابة ، ثم نشير بالماوس الى <u>اضف المشاركة للمنتدى</u>، نضغط بالمفتاح الايسر للماوس على <u>اضف المشاركة للمنتدى ،وب</u>ذلك يتم التحميل بنجاح. وبالامكان الإطلاع على مشاركتك في نفس اللحظة.

هذه العملية سيتم توضيحها بشكل مفصل بالصور في مثال رقم (3). مثال (3) لتنزيل وتحميل المهام اتبع الخطوات التالية:

الخطوة الأولى: اشر بالماوس الى المهمة المراد تنزيلها ولتكن (المهمة الثانية ) اضغط بالمفتاح الايسر للماوس على المهمة تظهر مباشرة الصورة التالية.

| NITET                                                       |                                                                                         | < 💌                                    | < انتقال إلى                                                            |
|-------------------------------------------------------------|-----------------------------------------------------------------------------------------|----------------------------------------|-------------------------------------------------------------------------|
| مهد » المهمة الثانية « NIET » induct 1                      | عزيزي المشاركة /ة، نرجو نَرجمة المبادئ الدَّلْبة إلى سلوكات واقدال في عملك مديرا لمدرسة |                                        |                                                                         |
| لمفتاح الأيسر للماوس يطلب منك                               | الرجاء: انقر هنا                                                                        |                                        |                                                                         |
| فتح الملف                                                   | حفظ او<br>ورجد الاجابة وتعبئتها نرجو منك نحميل الملف عن طريق الرابم                     |                                        |                                                                         |
|                                                             |                                                                                         | أيسر للماوس<br>ظ المهمة على<br>هو موضح | اضغط بالمفتاح الا<br>على Save واحف<br>سطح المكتب كما<br>بالصورة اللاحقة |
| مهنم » المهمة الثانية NIET » induct 1                       |                                                                                         | < 💌                                    | < انتقال إلى                                                            |
|                                                             | تربنولك وسفة m student (خدوج)<br>induct 1                                               |                                        |                                                                         |
|                                                             |                                                                                         |                                        |                                                                         |
| Chart dourdeading from citas http://www.nint.acv.ac/file.ak | s///hyse 1. Accimented 2. dor                                                           | The sector                             | € 100% -                                                                |
| Service downloading in on site, http://www.net.gov.ps/ne.ph | syzyphase_z_mssignement_z.doc                                                           | themet                                 | - 100 /o                                                                |

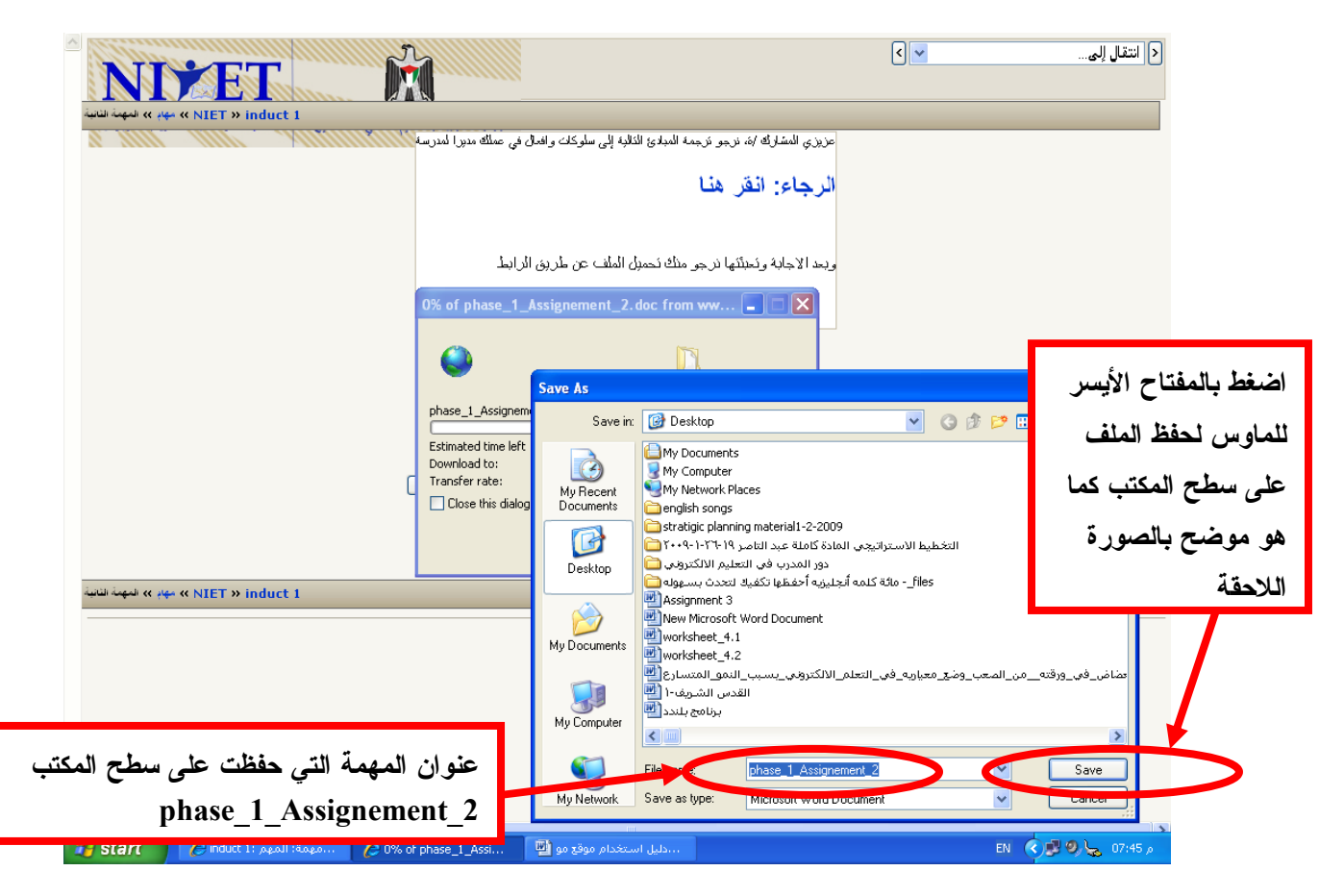

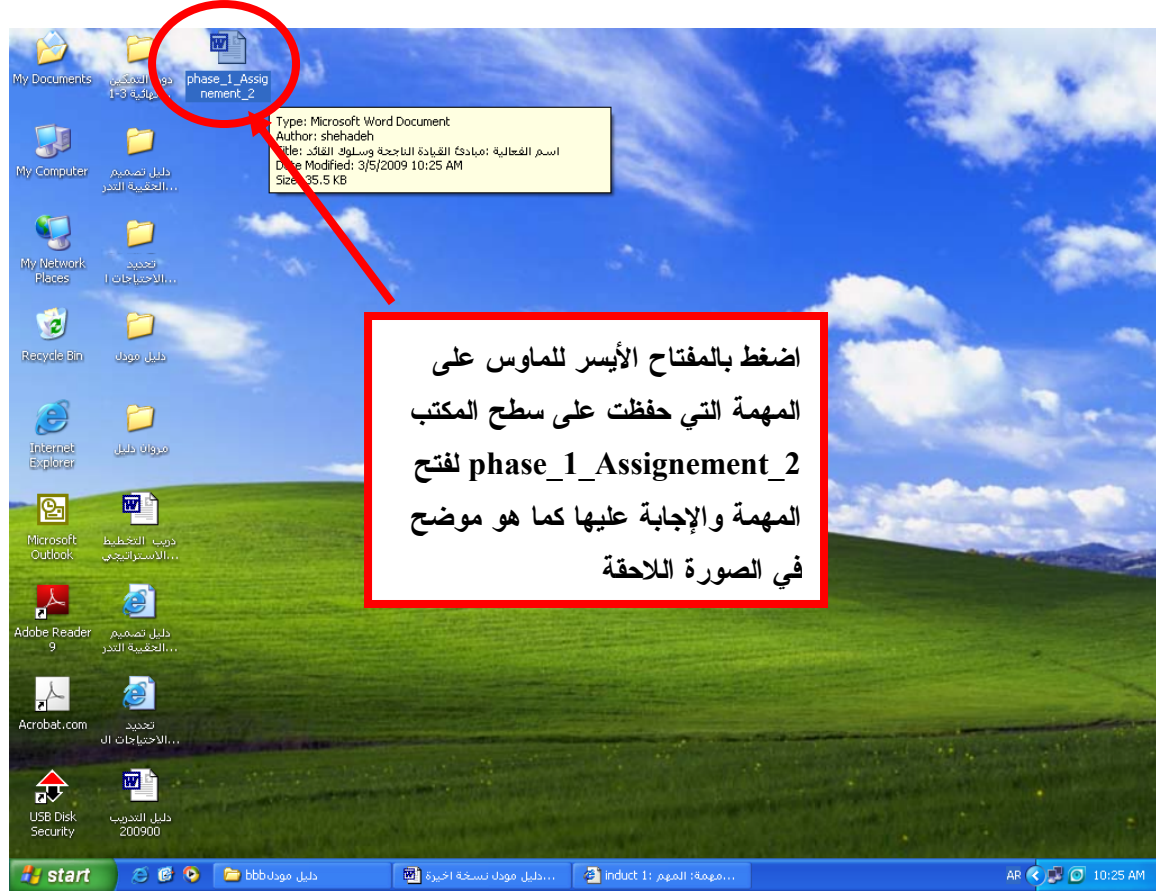

| phase_1_Assignment     Ele                                                                                                    | Eormat The Table Window Help                                                                                                    |                                                                                                    | 🗉 عنوان المعمة                                                                                                    | pe a question for help 🔍 🗙                                                                                                    |
|----------------------------------------------------------------------------------------------------|----------------------------------------------------------------------------------------------------|----------------------------------------------------------------------------------------------------|----------------------------------------------------------------------------------------------------|----------------------------------------------------------------------------------------------------|
|                                                                                                    | Q 🖤 📖   X 🖻 🛍 🟈 🔊 • (* •   🛞 🖵                                                                                                    | nhasa 1 Asi                                                                                                    | signoment 2                                                                                                    |                                                                                                    |
| Mormal + 12 pt Simplif                                                                                                    | ied Arabic • 12 • AR • B I U = = =                                                                                                    | phase_1_Ass                                                                                                    | signement_2 × ×                                                                                                    | Arabic Saudi Ar 🗾 🥃                                                                                                    |
| - 18 · · · · ·                                                                                                    |                                                                                                    | · 9 · 1 · 8 · 1 · 2 · 1 · 6 · 1 · 5 · 1 · 4                                                                                                    | ······································                                                                                                    | 2 - 1 - 3                                                                                                    |
| <u>.</u>                                                                                                    |                                                                                                    |                                                                                                    |                                                                                                    |                                                                                                    |
| -                                                                                                    |                                                                                                    |                                                                                                    |                                                                                                    |                                                                                                    |
| ÷                                                                                                    |                                                                                                    | . دا ته به ۲۰۰۰ است.                                                                                                    | 1 24 2 4 24 1                                                                                                    |                                                                                                    |
|                                                                                                    |                                                                                                    | ده الناجحة وسنوك القائد                                                                                                    | اسم الفعالية :ميادئ القيا                                                                                                    |                                                                                                    |
| N<br>-                                                                                                    |                                                                                                    |                                                                                                    |                                                                                                    |                                                                                                    |
|                                                                                                    | ى سلوك وفعل في عملك مديرا لمدرسة                                                                                                    | ترجمة المبدأ إل                                                                                                    | الميدأ                                                                                                    |                                                                                                    |
| -<br>-                                                                                                    |                                                                                                    | يطة لإدارة الاجابة هنا                                                                                                    | ليس هناك أساليب مؤثّرة بسب                                                                                                    |                                                                                                    |
| -                                                                                                    |                                                                                                    | ل الأسلوب<br>المساواة في                                                                                                    | الاسحاص ولا يجب أن نفر صرّ.<br>المساواة في أعطاء الفرصة،                                                                                                    |                                                                                                    |
|                                                                                                    |                                                                                                    |                                                                                                    | المعاملة                                                                                                    |                                                                                                    |
| -<br>-                                                                                                    | تهاء من الإجابة احفظها                                                                                                    | ات المدير منه بعد الأد                                                                                                    | الموظف بداجة لمعرفة توقعا                                                                                                    |                                                                                                    |
| -<br>                                                                                                    | على Save وأغلق الملف                                                                                                    | توفعات الموظف<br>دالضغط                                                                                                    | وكذلك المدير يجب ان يعرف<br>منه                                                                                                    |                                                                                                    |
| -                                                                                                    | عتى ١٩٨٠ والحق الم                                                                                                    |                                                                                                    | قدم التغذية الراجعة فورا                                                                                                    |                                                                                                    |
| · 9                                                                                                    |                                                                                                    | ء من العمل                                                                                                    | تسامح مع الأخطاء فهي جزء                                                                                                    |                                                                                                    |
|                                                                                                    |                                                                                                    | و لأن ذلك يعكس                                                                                                    | لا تقسامح مع السلوك السيء<br>أقصمنك                                                                                                    | *                                                                                                    |
|                                                                                                    |                                                                                                    |                                                                                                    |                                                                                                    | <b>*</b>                                                                                                    |
| Draw - AutoShapes -                                                                                                    | \ \ □ ○ ≅ 4 0 8 3 3 · 2 · 4                                                                                                    | = = <u> </u>                                                                                                    |                                                                                                    | <u>1*</u> )                                                                                                    |
| Moodle )،يتم<br>لى في مثال 3 )                                                                                                    | phase_1_Ass على الرابط (<br>الصفحة الرئيسة(الخطوة الاوا                                                                                                    | ملف 2_ignement<br>(المهمة الثانية ) من                                                                                                    | :تحميل الإجابة او ال<br>ة الى المهمة المطلوبة                                                                                                    | الخطوة الثانية<br>من خلال الاشار                                                                                              |
| Moodle )،يتم<br>لى في مثال 3 )<br>                                                                                                    | phase_1_Ass على الرابط (<br>, الصفحة الرئيسة(الخطوة الاوا<br>فحة التالية ،اختار سطح المكتب                                                                                                    | ملف 2_ignement ملف<br>(المهمة الثانية ) من<br>Browse تظهر الصف                                                                                                    | :تحميل الإجابة او ال<br>ة الى المهمة المطلوبة<br>ح الأيسر بالماوس على                                                                                                    | الخطوة الثانية<br>من خلال الاشار<br>والضغط بالمفتاع                                                                           |
| Moodle )،يتم<br>لى في مثال 3 )<br><br>2 💌 - ۞ - ۞                                                                                                    | phase_1_Ass على الرابط (<br>الصفحة الرئيسة(الخطوة الاوا<br>فحة التالية ،اختار سطح المكتب                                                                                                    | ملف 2_ignement<br>(المهمة الثانية ) من<br>Browse تظهر <u>الصل</u> ا                                                                                                    | :تحميل الإجابة او ال<br>ة الى المهمة المطلوبة<br>ح الأيسر بالماوس على                                                                                                    | الخطوة الثانية<br>من خلال الاشار<br>،والضغط بالمفتار<br>× <sup>ع</sup> – <sup>20</sup>                                        |
| Moodle )،يتم<br>ئى في مثال 3 )<br>،.<br>ي في - ي - ي                                                                                                    | phase_1_Ass على الرابط (<br>الصفحة الرئيسة (الخطوة الاوا<br>فحة التالية ، اختار سطح المكتب<br>المكانية في المكانية المكتب                                                                                                    | ملف 2_ignement ملف<br>(المهمة الثانية ) من<br>Browse تظهر الصف                                                                                                    | :تحميل الإجابة او ال<br>ة الى المهمة المطلوبة<br>ح الأيسر بالماوس على                                                                                                    | الخطوة الثانية<br>من خلال الاشار<br>،والضغط بالمفتاع<br>× ٥ - ٩                                                               |
| Moodle )،يتم<br>لى في مثال 3 )<br><br>ي المالي المالي مالي | phase_1_Ass على الرابط (<br>الصفحة الرئيسة (الخطوة الاوا<br>فحة التالية ، اختار سطح المكتب<br>المكتب المكتب المكن المكتب<br>المكتب المكتب المكن المكتب المكتب                                                                                                    | ملف ignement_2 (المهمة الثانية ) من<br>Browse تظهر الصد                                                                                                    | تحميل الإجابة او ال<br>ة الى المهمة المطلوبة<br>ح الأيسر بالماوس على                                                                                                    | الخطوة الثانية<br>من خلال الاشار<br>،والضغط بالمفتار<br>< التان الى                                                           |
| Moodle )،يتم<br>لى في مثال 3 )<br><br>ي في مثال 3 )<br>ي في مثال 3 )<br>ي في مثال 3 )                                                                                                    | phase_1_Ass على الرابط (<br>الصفحة الرئيسة(الخطوة الاوا<br>فحة التالية ،اختار سطح المكتب<br>المكتب المكتب المحلوم المكتب<br>المكتب المكتب المحلوم المكتب<br>المكتب المحلوم المكر المحلوم المكتب<br>المكتب المحلوم المكر المحلوم المكر<br>المكتب المحلوم المكر المحلوم المكر<br>المكتب المحلوم المكر المحلوم المكر                                                                                                    | ignement_2 ملف<br>(المهمة الثانية ) من<br>Browse تظهر الصف<br>ه<br>المالية<br>المالية<br>الماليمالي<br>المالي<br>المالي<br>المالي<br>المالي<br>المالي<br>الممالي<br>المالي<br>الماليماليماليم<br>المالي<br>الممالية<br>ا | :تحميل الإجابة او ال<br>ة الى المهمة المطلوبة<br>ح الأيسر بالماوس على<br>على                                                                                                    | الخطوة الثانية<br>من خلال الاشار<br>،والضغط بالمفتار<br>من الضغط بالمفتار<br>المغط بالمفتاح الاي                              |
| Moodle )،يتم<br>نى في مثال 3 )<br><br>ي المان المراد<br>المهمة المراد                                                                                                    | phase_1_Ass على الرابط (<br>الصفحة الرئيسة (الخطوة الاول<br>فحة التالية ، اختار سطح المكتب<br>المكتب المحلف المكتب<br>المكتب الملف أو الالا<br>الملف أو ا                                                                                                    | ignement_2 ملف<br>(المهمة الثانية ) من<br>Browse تظهر الصلا<br>المعلمة الثانية ) من<br>المعلمة الثانية ) من<br>المعلمة المعلمة معلمة المعلمة المعلمة المعلمة المعلمة المعلمة المعلمة المعلمة المعلمة المعلمة المعلمة المعلمة المعلمة المعلمة المعلمة المعلمة المعلمة المعلمة المعلمة المعلمة معلمة معلمة المعلمة معلمة معلمة معلمة معلمة معلمة معلمة معلمة معلمة معلمة معلمة معلمة معلمة المعلمة معلمة معلمة معلمة المعلمة المعلمة المعلمة المعلمة معلمة معلمة معلمة معلمة معلمة معلمة معلمة معلمة معلمة معلمة معلمة معلمة معلمة معلمة معلمة معلمة معلمة معلمة معلمة معلمة معلمة معلمة معلمة معلمة معلمة معلمة معلمة معلم<br>معلمة معلمة معلمة معلمة معلمة معلمة معلمة معلمة معلمة معلمة معلمة معلمة معلمة معلمة معلمة معلمة معلمة معلمة معلمة معلمة معلمة معلمة معلمة معلمة معلمة معلمة معلمة معلمة معلمة معلممة معلمة معلمة معلمة معلمة معلمة معلمة معلمة معلمة معلمة                                                                                                    | تحميل الإجابة او ال<br>ة الى المهمة المطلوبة<br>ح الأيسر بالماوس على<br>                                                                                                    | الخطوة الثانية<br>من خلال الاشار<br>،والضغط بالمفتار<br>من الضغط بالمفتار<br>المغط بالمفتاح الاي<br>(0 لفتح الملف تم          |
| Moodle )،يتم<br>نى في مثال 3 )<br><br>ع في مثال 3 )<br>ع الم محمد المراد                                                                                                    | و phase_1_Ass على الرابط (<br>الصفحة الرئيسة (الخطوة الاوا<br>محة التالية ، اختار سطح المكتب<br>المحة التالية ماختار سطح المكتب<br>المحة التالية ماختار سطح المكتب<br>المحة التالية الختار الملف أو ا<br>المحالها<br>الحمالها<br>الحمالة                                                                                                    | ignement_2 ملف<br>(المهمة الثانية ) من<br>Browse تظهر الصد<br>المهمة الثانية ) من<br>المهمة الثانية ) من<br>المهمة المهمة الثانية ) من<br>المهمة المهمة الثانية ) من<br>المهمة المهمة الثانية ) من<br>المهمة المهمة المهمة الثانية ) من<br>المهمة المهمة ا                                                                                                    | تحميل الإجابة او ال<br>ة الى المهمة المطلوبة<br>ح الأيسر بالماوس على<br>مر للماوس على<br>بيدا لتحميله كما<br>اللاحقة                                                                         | الخطوة الثانية<br>من خلال الاشار<br>،والضغط بالمفتار<br>ع الم المفتاح<br>المغط بالمفتاح الاي<br>O لفتح الملف تم               |
| Moodle )،يتم<br>نى في مثال 3 )<br><br>ي المان المراد<br>المهمة المراد                                                                                                    | phase_1_Ass على الرابط (<br>الصفحة الرئيسة (الخطوة الاول<br>فحة التالية ، اختار سطح المكتب<br>المكتب علي المتار سطح المكتب<br>المكتب علي الملف أو ا<br>الملف أو ا<br>المحيلها                                                                                                    | ignement_2 ملف<br>(المهمة الثانية ) من<br>(المهمة الثانية ) من<br>Browse تظهر الصد<br>المعامة الثانية ) من<br>المعامة الثانية (المعامة المعامة معامة معامة معامة معامة معامة معامة معامة معامة معامة معامة معامة معامة معامة معامة معامة معامة معامة معامة معامة معامة معامة معامة معامة معامة معامة معامة معامة معامة معامة معامة معامة المعامة المعامة المعامة معامة م                                                                                                    | تحميل الإجابة او ال<br>ة الى المهمة المطلوبة<br>ح الأيسر بالماوس على<br>سر للماوس على<br>بيدا لتحميله كما<br>اللاحقة                                                                         | الخطوة الثانية<br>من خلال الاشار<br>،والضغط بالمفتار<br>< التقريبي<br>اضغط بالمفتاح الاي<br>وضح في الصورة                     |
| Moodle )،يتم<br>نى في مثال 3 )<br><br>ي الم مثال 3 )<br>ي الم مثال 3 )<br>ي الم م مثال المراد                                                                                                    | ب الصفحة الرئيسة (الخطوة الاول<br>من الصفحة الرئيسة (الخطوة الاول<br>محمة التالية ، اختار سطح المكتب<br>محمة التالية ، اختار سطح المكتب<br>محمولها الملف أو الملف أو الملف<br>تحميلها<br>المحمولية                                                                                                    | ignement_2 ملف<br>(المهمة الثانية ) من<br>(المهمة الثانية ) من<br>Browse تظهر الصد<br>المعرفة التابية<br>(المهمة الثانية ) من<br>المعرفة المعرفة المعرف                                                                                                    | تحميل الإجابة او ال<br>ة الى المهمة المطلوبة<br>ح الأيسر بالماوس على<br>مر للماوس على<br>بيدا لتحميله كما<br>اللاحقة                                                                         | الخطوة الثانية<br>من خلال الاشار<br>،والضغط بالمفتار<br>من عن من<br>المغط بالمفتاح الاي<br>وضح في الصورة                      |
| Moodle )،يتم<br>نى في مثال 3 )<br><br>المهمة المراد                                                                                                    | ب الصفحة الرئيسة (الخطوة الاول<br><u>فحة التالية</u> ، اختار سطح المكتب<br><u>فحة التالية</u> ، اختار سطح المكتب<br>المكتب الخلار الملعة الاول<br>المعاد المكتب الملف أو الاول<br>المواد الملف أو الاول<br>المواد الملف أو الاول<br>المواد الملف أو الاول<br>المواد الملف أو الاول                                                                                                    | ignement_2 ملف<br>(المهمة الثانية ) من<br>(المهمة الثانية ) من<br>Browse تظهر الصلا<br>المعامة الثانية ) من<br>المعامة الثانية المعام<br>المعامة المعامية المعام<br>المعامة المعامة المعام<br>المعامة المعامة المعام<br>المعامة المعامة المعامة المعام<br>المعامة المعامة المعامة المعام<br>المعامة المعامة المعامة المعام<br>المعامة المعامة المعامة المعام<br>المعامة المعامة المعامة المعام<br>المعامة المعامة المعامة المعام<br>المعامة المعامة المعامة المعام<br>المعامة المعامة المعامة المعام<br>المعامة المعامة المعامة المعام<br>المعامة المعامة المعامة المعامة المعام<br>المعامة المعامة المعامة المعامة المعام<br>المعامة المعامة المعامة المعامة المعام<br>المعامة المعامة المعامة المعامة المعام<br>المعامة المعامة المعامة المعامة المعام<br>المعامة المعامة المعامة المعامة المعامة المعامة المعام<br>المعامة المعامة المعامة المعامة المعامة المعامة المعام<br>المعامة المعامة المعامة المعامة المعامة المعامة المعامة المعامة المعامة المعامة المعامة المعامة المعامة المعام<br>المعامة المعامة المعامة المعامة المعامة المعامة المعامة المعامة المعامة المعامة المعامة المعامة المعامة المعام<br>المعامة المعامة ال                                                                                                    | تحميل الإجابة او ال<br>ة الى المهمة المطلوبة<br>ح الأيسر بالماوس على<br>مر للماوس على<br>بيدا لتحميله كما<br>اللاحقة<br>اللاحقة                                                              | الخطوة الثانية<br>من خلال الاشار<br>،والضغط بالمفتار<br>< المنع بالمفتاح<br>المغط بالمفتاح الاي<br>وضح في الصورة              |
| Moodle )، يتم<br>لى في مثال 3 )<br><br>المهمة المراد                                                                                                    | ب الصفحة الرئيسة (الخطوة الاول<br>الصفحة الرئيسة (الخطوة الاول<br><u>فحة التالية</u> ،اختار سطح المكتب<br><u>فحة التالية</u> ،اختار سطح المكتب<br><u>فحة التالية</u> ، خال الملف أو ا<br><u>induct 1</u><br>Lock<br><u>induct 1</u><br>Lock                                                                                                    | ignement_2 ملف<br>(المهمة الثانية ) من<br>(المهمة الثانية ) من<br>Browse تظهر الصد<br>العظير المهمة الثانية ) من<br>الاعظير الإعلى<br>الإعلى المالية المعالية الإعلى المالية<br>الإعلى المالية المعالية الإعلى المالية<br>الإعلى المالية المعالية الإعلى المالية<br>الإعلى المالية المعالية الإعلى المالية<br>المالية المالية المعالية الإعلى المالية<br>المالية المالية المعالية المعالية الإعلى المالية<br>(المالية المالية المحلة المالية المالية الما                                                                                                    | تحميل الإجابة او ال<br>ة الى المهمة المطلوبة<br>ح الأيسر بالماوس على<br>مر للماوس على<br>بيدا لتحميله كما<br>اللاحقة<br>عيد 8لت هدايا المدوين المألقين - مسيوات الم<br>دوس                   | الخطوة الثانية<br>من خلال الاشار<br>،والضغط بالمفتار<br>ع المن المفتاح<br>المغط بالمفتاح الاي<br>وضح في الصورة                |
| Moodle )، يتم<br>نى في مثال 3 )<br><br>بي المي مثال 3 )<br>بي المي المي المي المي المي المي المي الم                                                                                                    | و phase_1_Ass على الرابط (<br>الصفحة الرئيسة (الخطوة الاول<br><u>فحة التالية</u> ، اختار سطح المكتب<br><u>فحة التالية</u> ، اختار سطح المكتب<br>المكتب<br><u>فحة التالية</u> ، اختار الملف أو ا<br>الملف أو ا<br>الموادية<br>سي ومسوع<br>الموادية<br>الموادية<br>المحيد<br>المحيد<br>المحي<br>المحيد<br>المحيا<br>المحيد<br>المحيد<br>المحيد<br>المحيد<br>المحيا<br>المحيد<br>المحي<br>المحيا<br>المحيا<br>المحيا<br>المحيا<br>المحيا<br>المحيا<br>المحيا<br>المحيا<br>المحيا<br>المحيا<br>المحيا<br>المحيا<br>المحيا<br>المحيا<br>المحيا<br>المحيا<br>المحيا<br>المحيا<br>المحيا<br>المحيا<br>المحيا<br>المحيا<br>المحيا<br>المحيا<br>المحيا<br>المحيا<br>المم<br>المحيا<br>المحيا<br>المحيا<br>المحيا<br>المحيا<br>المحيا<br>المحيا<br>المحيا<br>الم<br>المحيا<br>المحيا<br>المحيا<br>المحيا<br>المم<br>الم<br>الم<br>الم<br>الم<br>الم<br>الم<br>الم<br>الم                                                                                                    | ignement_2 ملف<br>(المهمة الثانية ) من<br>(المهمة الثانية ) من<br>Browse تظهر الصلا<br>العلي المرابع<br>الملي المعامة الثانية<br>(المهمة الثانية المعام<br>المعام المرابع<br>(المهمة الثانية المعام<br>المعام<br>(المهمة الثانية المعام<br>المعام<br>(المهمة الثانية المعام<br>(المهمة الثانية المعام<br>(المهمة الثانية المعام<br>(المهمة الثانية المعام<br>(المهمة المعام<br>(المهمة المعام) (المعام<br>(المعام) (المعام<br>(المهمة المعام) (المعام<br>(المهمة المعام) (المعام<br>(المعام) (المعام<br>(المعام) (المعام) (المعام<br>(المعام) (المعام) (المعام) (المعام<br>(المعام) (المعام)                                                                                                    | تحميل الإجابة او ال<br>ة الى المهمة المطلوبة<br>ح الأيسر بالماوس على<br>سر للماوس على<br>بيدا لتحميله كما<br>اللاحقة<br>عيه قات هداي المدومي المألقين - معيات الم<br>دوب                     | الخطوة الثانية<br>من خلال الاشار<br>،والضغط بالمفتار<br>× ٥- ٢٠<br>٩ سنوبي<br>٩ سنوبي<br>١٩ لفتح الملف تم<br>وضح في الصورة    |
| Moodle )، يتم<br>نى في مثال 3 )<br><br>تر في مثال 3 )<br>تر المهمة المراد<br>تشر إلى Browse بالا                                                                                                    | م الصفحة الرئيسة (الخطوة الاولا<br>الصفحة الرئيسة (الخطوة الاولا<br>محة التالية ، اختار سطح المكتب<br>محة التالية ، اختار سطح المكتب<br>محة التالية المكن الملح المكتب<br>المعنو<br>المعنو<br>الم<br>المع المعنو<br>المعنو<br>المعنو<br>المعنو<br>المعنو<br>المعنو<br>المما<br>الم<br>ا | ignement_2 ملف<br>(المهمة الثانية ) من<br>تظهر الصبة<br>Browse تظهر الصبة<br>الاعلم الاسترابي المعالي<br>العظير المهمة الثانية<br>الاعلم المعالي المعالي المعالي المعالي<br>المعالي المعالي المعالي المعالي المعالي المعالي<br>المعالي المعالي المعالي المعالي المعالي المعالي المعالي<br>المعالي المعالي المعالي المعالي المعالي المعالي المعالي<br>المعالي المعالي المعالي المعالي المعالي المعالي المعالي<br>المعالي المعالي المعالي المعالي المعالي المعالي المعالي<br>المعالي المعالي المعالي المعالي المعالي المعالي المعالي<br>المعالي المعالي المعالي المعالي المعالي المعالي المعالي المعالي المعالي المعالي المعالي المعالي المعالي المعالي<br>المعالي المعالي المعال                                                                                                    | تحميل الإجابة او ال<br>ة الى المهمة المطلوبة<br>ح الأيسر بالماوس على<br>مر للماوس على<br>بيدا لتحميله كما<br>اللاحقة<br>عبد التحميله كما<br>اللاحقة<br>مريا المدوين المألفين - مسيان الم     | الخطوة الثانية<br>من خلال الاشار<br>،والضغط بالمفتار<br>عند المفاعي<br>اضغط بالمفتاح الار<br>وضح في الصورة                    |
| Moodle )، يتم<br>نى في مثال 3 )<br><br>بي الم مثال 3 )<br>بي الم مثال 3 )<br>المهمة المراد<br>المهمة المراد<br>م اضغط بالمفتاح الايد                                                                                                    | ومن ش<br>الصفحة الرئيسة (الخطوة الاولا<br>الصفحة الرئيسة (الخطوة الاولا<br>الصفحة التالية ، اختار سطح المكتب<br>المكتب الملف أو ال<br>الملف أو ا<br>الملاف<br>الملف أو ا<br>الملاف<br>الملاف                                                                                                    | ignement_2 ملف<br>(المهمة الثانية ) من<br>(المهمة الثانية ) من<br>تظهر الصغة Browse<br>تظهر السابع<br>التغير الإرابي<br>المعام المالية<br>(المهمة الثانية المعام<br>المعام المعام<br>(المهمة الثانية المعام<br>المعام المعام<br>(المهمة الثانية المعام<br>المعام المعام<br>(المهمة الثانية المعام<br>(المهمة الثانية المعام<br>(المهمة الثانية المعام<br>(المهمة الثانية المعام<br>(المهمة المعام<br>(المهمة المعام<br>(المهمة المعام) المعام<br>(المهمة المعام<br>(المهمة المعام) المعام<br>(المهمة المعام<br>(المهمة المعام) المعام<br>(المهمة المعام<br>(المهمة المعام) المعام<br>(المهمة المعام<br>(المهمة المعام) المعام<br>(المهمة المعام) المعام<br>(المهمة المعام) المعام<br>(المهمة المعام) المعام<br>(المهمة المعام) المعام<br>(المهمة المعام) المعام<br>(المهمة المعام) المعام<br>(المهمة المعام) المعام<br>(المهمة المعام) المعام<br>(المهمة المعام المعام<br>(المهمة المعام) المعام<br>(المهمة المعام) المعام<br>(المهمة المعام) المعام<br>(المعام المعام) المعام<br>(المعام المعام) المعام<br>(المعام المعام) المعام<br>(المعام) المعام المعام<br>(المعام) المعام<br>(المعام) المعام المعام<br>(المعام) المعام المعام<br>(المعام) المعام المعام<br>(المعام) المعام المعام المعام<br>(المعام) المعام المعام المعام<br>(المعام) المعام المعام المعام<br>(المعام) المعام المعام المعام المعام<br>(المعام المعام) المعام المعام المعام المعام<br>(المعام المعام) المعام المعام                                                                                                    | تحميل الإجابة او ال<br>ة الى المهمة المطلوبة<br>ح الأيسر بالماوس على<br>سر للماوس على<br>بيدا لتحميله كما<br>بيدا لتحميله كما<br>اللاحقة<br>هيدا المدوي المألفي - معيات الم<br>مدين الم      | الخطوة الثانية<br>من خلال الاشار<br>،والضغط بالمفتار<br>× ٥- ٢٥<br>٩ ستو بي<br>٩ ستو بي<br>١ لفتح الملف تم<br>وضح في الصورة   |
| Moodle )، يتم<br>نى في مثال 3 )<br><br>تر في مثال 3 )<br>تر المهمة المراد<br>المهمة المراد<br>شر إلى Browse بالمفتاح الإيد<br>الصفحة التالية ، اختا                                                                                                    | ومن ترابط ( الخطوة الاولا<br>الصفحة الرئيسة (الخطوة الاولا<br>الصفحة الرئيسة (الخطوة الاولا<br>الصفحة التالية ،اختار سطح المكتب<br>المكتب (الخطوة الاولا<br>المكتب (الخطوة الاولا<br>المكتب (الملف أو الاولا<br>الملاحية (الملف أو الاولا<br>الملاحية (الملف أو الاولا<br>الملاحية (الملف أو الاولا<br>الملاحية (الملف أو الاولا<br>الملاحية (الملف أو الاولا الملف الولا الاولا الملحية (الملف أو الاولا الملف الولا الولا الاولا الملف الملولا الملف الولا الولا الملف الولا الملف الولا الولا الولا الملف الملولا الملف الولا الولا الملف الملف الولا الولا الملف الملف                                                                                                    | ignement_2 ملف<br>(المهمة الثانية ) من<br>نصل (المهمة الثانية ) من<br>تظهر الصعة Browse<br>تظهر الصعة<br>الإلامية الثانية (المهمة الثانية)<br>الإلامية المحمد المعالية<br>(المهمة الثانية المحمد المحمد<br>الإلامية المحمد المحمد المحمد<br>الإلامية المحمد المحمد المحمد المحمد<br>الإلامية المحمد المحمد المحمد المحمد المحمد<br>المحمد المحمد المحمد المحمد المحمد المحمد المحمد<br>المحمد المحمد المحم المحمد المحمد المحمد                                                                                                    | تحميل الإجابة او ال<br>ة الى المهمة المطلوبة<br>ح الأيسر بالماوس على<br>مر للماوس على<br>بيدا لتحميله كما<br>اللاحقة<br>عبد 8لت هديا المدوين المالقين - مسيان الم<br>دوب                     | الخطوة الثانية<br>من خلال الاشار<br>،والضغط بالمفتار<br>من عند بالمفتار<br>عند بالمفتاح الار<br>وضح في الصورة                 |
| Moodle )، يتم<br>نى في مثال 3 )<br><br>تو في مثال 3 )<br>تو الم الم الم<br>المهمة المراد<br>تم اضغط بالمفتاح الايد<br>المكتب<br>المكتب                                                                                                    | ب الصفحة الرئيسة (الخطوة الاول<br>الصفحة الرئيسة (الخطوة الاول<br><u>فحة التالية</u> ، اختار سطح المكتب<br><u>الملفة التالية</u> ، اختار الملف المان<br>الملف أو ا<br>الموا<br>الملف أو ا<br>الملف أو ا<br>الملف<br>الملف<br>الملم                                                                                                    | ignement_2 ملف<br>(المهمة الثانية ) من<br>(المهمة الثانية ) من<br>Browse تظهر الصلا<br>العلي المراجع<br>العلي المراجع<br>العلي المراجع<br>المراجع الله المحد<br>المراجع الله المحد<br>المراجع الله المحد<br>المراجع الله المحد<br>المراجع الله المحد<br>المراجع الله المحد<br>المراجع الله المحد<br>المحد<br>المح<br>المحد<br>المحد<br>المحد<br>المحد<br>المحد<br>المحد<br>المحد<br>المحد<br>المحد<br>المحد<br>المحد<br>المحد<br>المحد<br>المحد<br>المحد<br>المحد<br>المحد<br>المحد<br>المح<br>المحد<br>المحد<br>المحد<br>المحد<br>المحد<br>المحد<br>المحد<br>المحد<br>المحد<br>المحد<br>المحد<br>المحد<br>المحد<br>المحد<br>المحد<br>المحد<br>المحد<br>المح<br>المح<br>المح<br>المحد<br>المحد<br>المحد<br>المحد<br>المحد<br>المحد<br>المحد<br>المح<br>المح<br>المح<br>المح<br>المح<br>المح<br>المح<br>المح                                                                                                    | تحميل الإجابة او ال<br>ة الى المهمة المطلوبة<br>ح الأيسر بالماوس على<br>سر للماوس على<br>بيدا لتحميله كما<br>اللاحقة<br>عيه قات هدايا المدويي المألقين - مسيات الم<br>دوب                    | الخطوة الثانية<br>من خلال الاشار<br>،والضغط بالمفتار<br>من عدال<br>عنه بالمفتاح الاي<br>وضح في الملف تم<br>المورة             |
| Moodle )، يتم<br>لى في مثال 3 )<br>الم في مثال 3 )<br>المهمة المراد<br>المهمة المراد<br>الصفحة التالية ، اختار<br>المكتب                                                                                                    | الصفحة الرئيسة (الخطوة الاولا<br>الصفحة الرئيسة (الخطوة الاولا<br>الصفحة التالية ،اختار سطح المكتب<br>المكتب (المطح المكتب<br>المكتب (المطح المكتب<br>المكتب (المطح المكتب<br>المكتب (الملف أو الالا<br>الملف أو الالاد<br>الملف أو الالاد<br>الملف أو الالاد<br>الملف أو الالد<br>الملف أو الالد<br>الملعب الملف أو الالاد<br>الملعب الملف أو الالاد<br>الملعب الملف أو الالاد<br>الملعب الملف أو الملف أو الالاد<br>الملعب الملف أو الالاد<br>الملعب الملف أو الملف أو الملف أو الملف أو الملف أو الملف أو الملف أو الملف أو الملف أو الملف الملف الملف الملف الملف الملف الملف أو الملف الملف                                                                                                    | ignement_2 ملف<br>(المهمة الثانية ) من<br>(المهمة الثانية ) من<br>Browse تظهر الصد<br>المهمة الثانية المعلي<br>المعلي المعلي<br>المعلي المعلي<br>المعلي المعلي<br>المعلي المعلي<br>المعلي المعلي<br>المعلي المعلي<br>المعلي المعلي<br>المعلي المعلي<br>المعلي المعلي<br>المعلي المعلي<br>المعلي المعلي<br>المعلي المعلي<br>المعلي المعلي<br>المعلي المعلي<br>المعلي المعلي<br>المعلي المعلي<br>المعلي المعلي المعلي<br>المعلي المعلي المعلي<br>المعلي المعلي المعلي<br>المعلي المعلي المعلي المعلي<br>المعلي المعلي المعلي المعلي<br>المعلي المعلي المعلي المعلي المعلي<br>المعلي المعلي المعلي المعلي المعلي<br>المعلي المعلي المعلي المعلي المعلي المعلي<br>المعلي المعلي المعلي المعلي المعلي المعلي المعلي<br>المعلي المعلي المعلي المعلي المعلي المعلي المعلي المعلي المعلي<br>المعلي المعلي المعلي المعلي المعلي المعلي المعلي المعلي المعلي المعلي المعلي المعلي المعلي المعلي المعلي المعلي<br>المعلي المعلي المعلي المعلي المعلي المعلي المعلي المعلي المعلي المعلي المعلي المعلي المعلي المعلي المعلي المعلي<br>المعلي المعلي المعلي المعلي المعلي المعلي المعلي المعلي المعلي المعلي المعلي المعلي المعلي المعلي المعلي المعلي<br>المعلي المعلي الم                                                                                                    | تحميل الإجابة او ال<br>ة الى المهمة المطلوبة<br>ح الأيسر بالماوس على<br>سر للماوس على<br>بيدا لتحميله كما<br>بيدا لتحميله كما<br>اللاحقة<br>هيه قلت هديا المدوين المالقين - مسيات الم<br>دوب | الخطوة الثانية<br>من خلال الاشار<br>،والضغط بالمفتار<br>حقرين<br>حقريات<br>الفتح الملف تم<br>وضح في الصورة<br>مواحد في المورة |

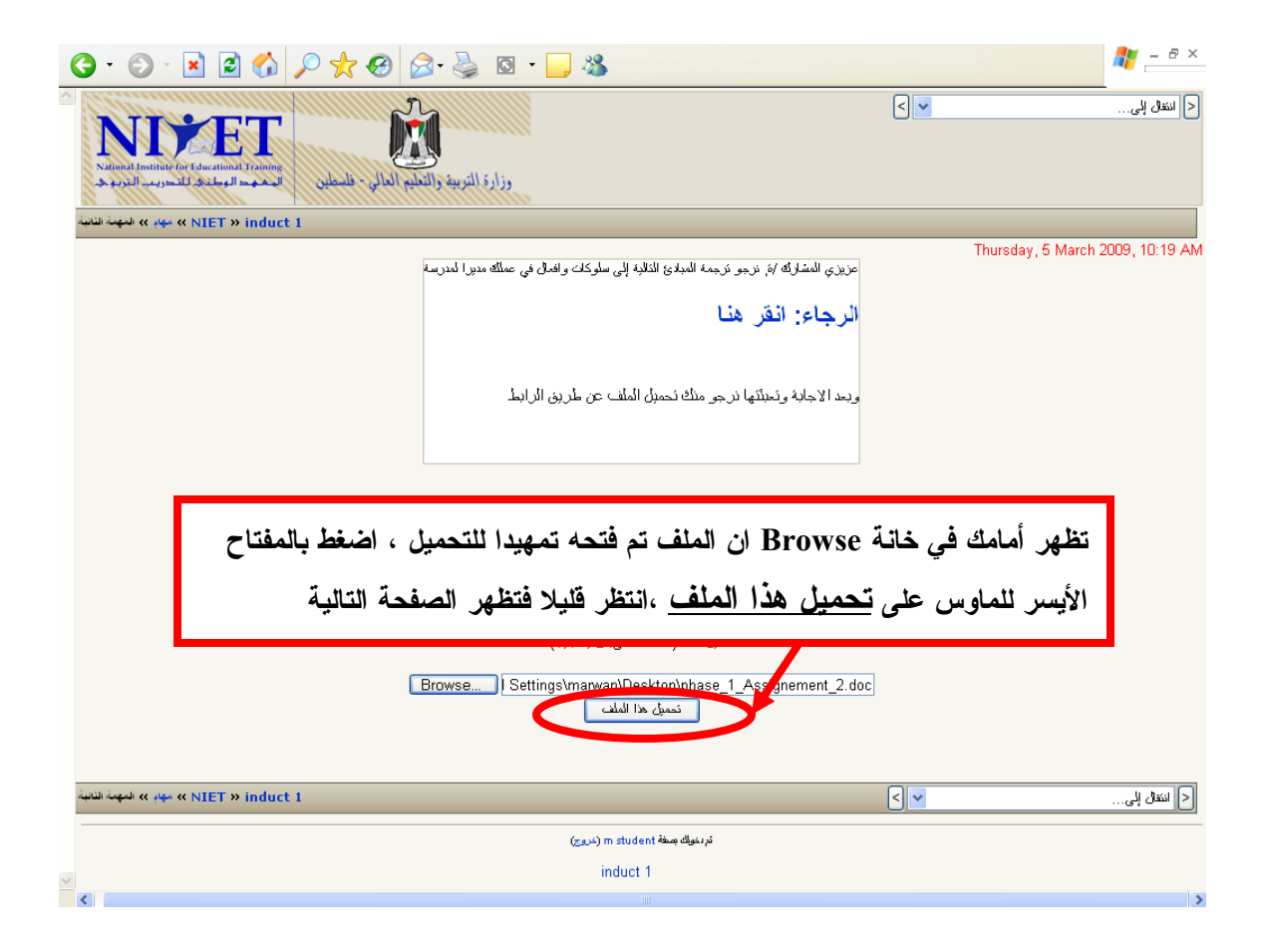

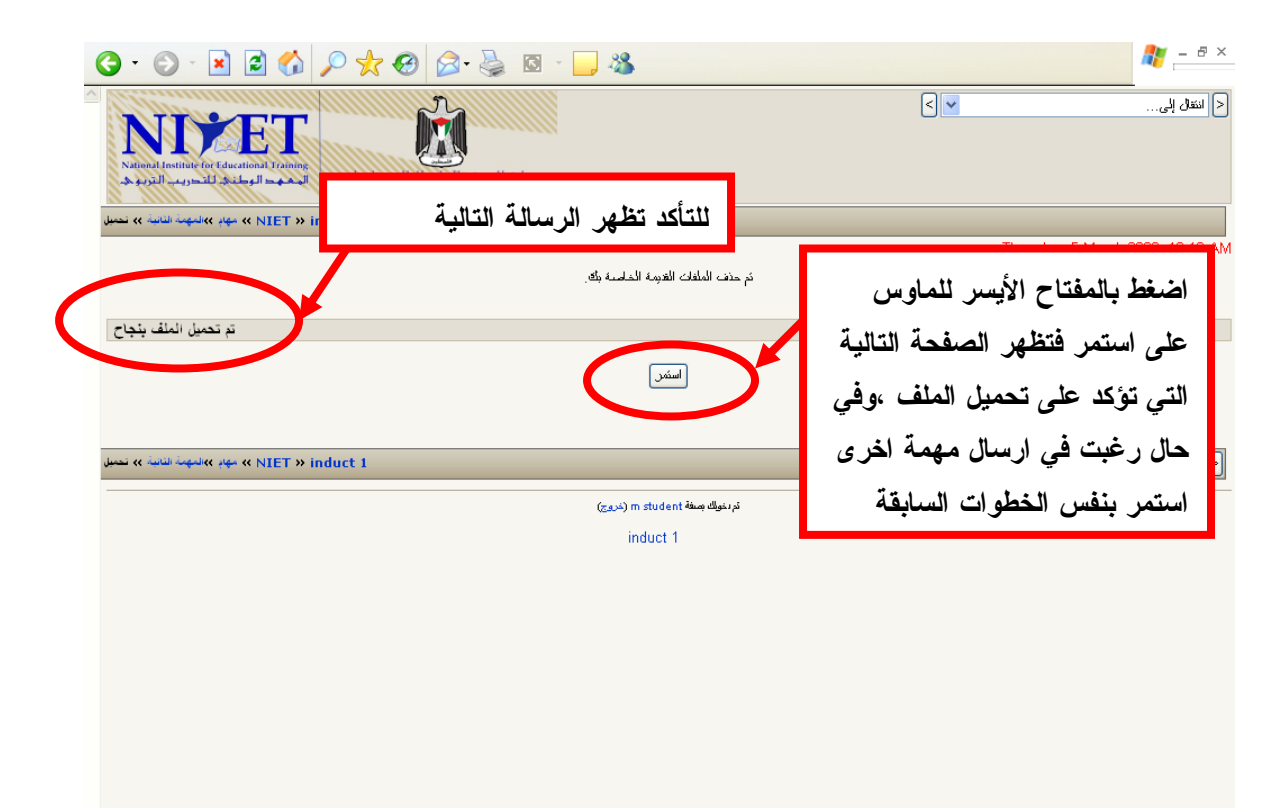

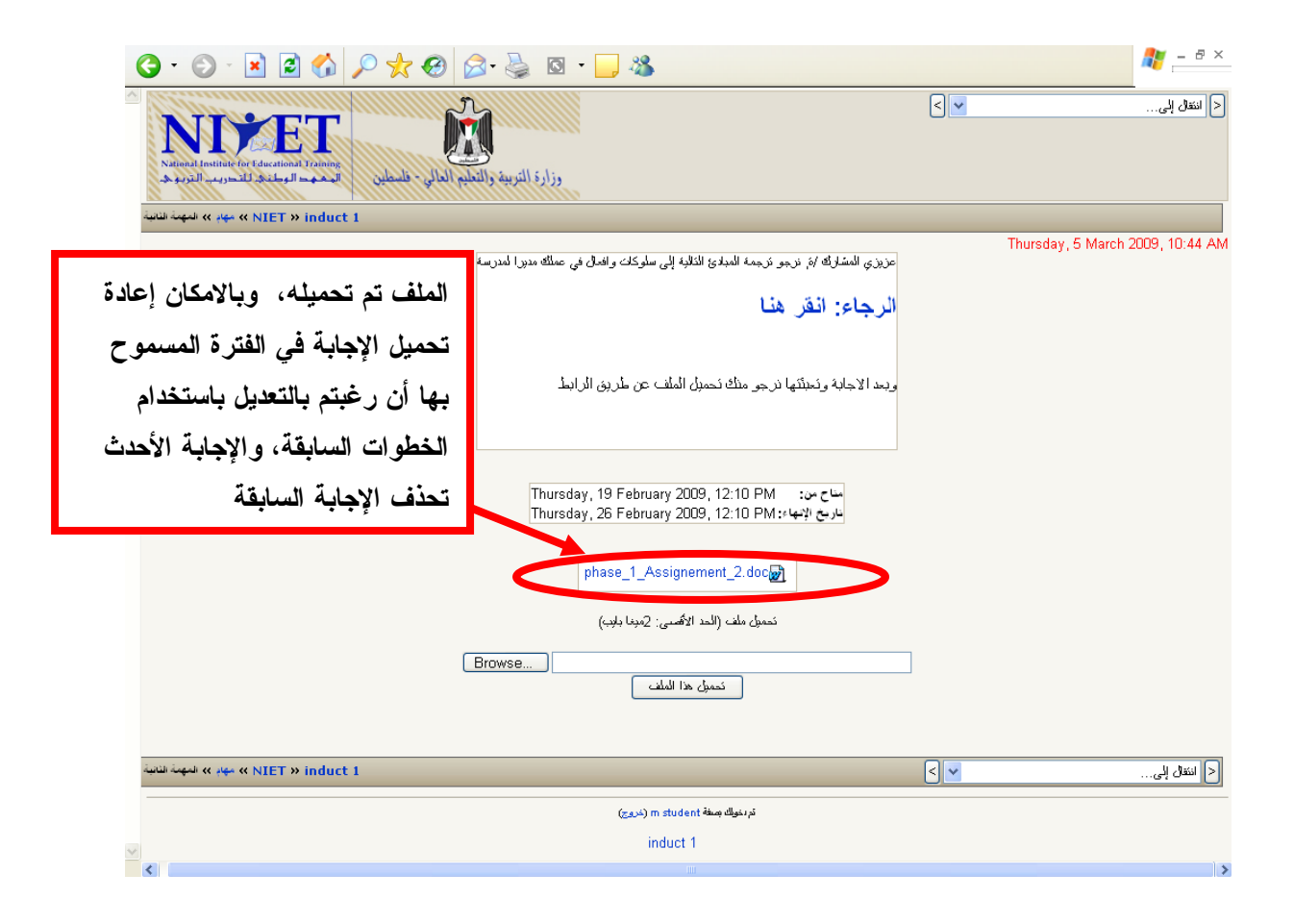

| G · 🕞 · 🗷 🖻 🏠 🔎 🛧 😁                                                                                                    | 🗟 • 🍓 🛛 • 🧾 🦓                                                                                                    | 🥂 – 8 ×                                                                                                    |
|----------------------------------------------------------------------------------------------------|----------------------------------------------------------------------------------------------------|----------------------------------------------------------------------------------------------------|
| A TABLE STRATEGY AND A TABLE STRATEGY AND A TABLE S | للتنقل بين محتويات الموقع بشكل<br>مباشر، اضغط على الأيقونة<br>بالمفتاح الأيسر للماوس تظهر<br>أمامك الخيارات التالية ،اختار<br>المهمة أو النشاط أو القراءة التي<br>تريد تصفحها تنتقل اليها بشكل<br>المعرمي 12:10 PM<br>عرج لإبا: 12 PM | <ul> <li>التقدل إلى</li> <li>التقدل إلى</li> <li>التقدل المدالم التردانج</li> <li>الإهاد الدامة التردانج</li> <li>الدائة المرحلة الأولى</li> <li>موضوع 4</li> <li>منذي الدوان ج</li> <li>فرادات ج</li> <li>مدرية الدولة الذي يوبة</li> <li>مدرية الدولة الذي يوبة</li> <li>مدرية الدولة الذي يوبة</li> <li>مدرية الدولة الذي يوبة</li> <li>مدرية الدولة الذي يوبة</li> <li>مدرية الدولة الذي يوبة</li> <li>مدرية الذي يوبة</li> <li>مدرية الدولة الذي يوبة</li> <li>مدرية الدولة الذي يوبة</li> <li>مدرية الدولة الذي يوبة</li> <li>مدرية الدولة الذي يوبة</li> <li>مدرية الدولة الذي يوبة</li> <li>مدرية الذي يوبة</li> <li>مدرية الدولة الذي يوبة</li> <li>مدرية الدولة الذي يوبة</li> <li>مدرية الذي يوبة</li> <li>مدرية الدولة الذي يوبة</li> <li>مدرية الدولة الذي يوبة</li> <li>مدرية الذي يوبة</li> <li>مدرية الدولة الذي يوبة</li> <li>مدرية الدولة الذي يوبة</li> <li>مدرية الدولة الذي يوبة</li> <li>مدرية الدولة الذي يوبة</li> <li>مدرية الدولة الذي يوبة</li> <li>مدرية الدولة الذي يوبة</li> <li>مدرية الدولة الذي يوبة</li> <li>مدرية الدولة الذي يوبة</li> <li>مدرية الدولة الذي يوبة</li> <li>مدرية الدولة الذي يوبة</li> <li>مدرية الدولة الذي يوبة</li></ul> |
|                                                                                                    | تحميل ملف (الحد الاتحسني: 2مينا بابب)                                                                                                    |                                                                                                    |
| للخروج من الموقع اضغط بالمفتاح<br>الأيسر للماوس على خروج                                                                                                    | Browse                                                                                                    | ا< انتقل الر                                                                                                    |
|                                                                                                    | تردنونك صنة m sti vent (خروج)                                                                                                    |                                                                                                    |
|                                                                                                    | induct 1                                                                                                    |                                                                                                    |
| 5                                                                                                    |                                                                                                    | >                                                                                                    |

مع تمنياتنا للجميع بالتوفيق